# How to register

## 1. Go to vtk.be/secretary/registration

| Registration |         |          |                                                                                     |  |  |  |  |  |
|--------------|---------|----------|-------------------------------------------------------------------------------------|--|--|--|--|--|
| Start        | Studies | Subjects | Complete                                                                            |  |  |  |  |  |
|              |         |          | To register, please login first with your KU Leuven account KU Leuven—Central Login |  |  |  |  |  |

2. Click the blue 'Central Login' button and **log in** using your KU Leuven student number and password.

| KU LEUVEN | Centrale KU Leuven Login                                                                                                    |
|-----------|----------------------------------------------------------------------------------------------------|
|           | This login gives automatically access to multiple webapplications.<br>Notice! You are logged in for these webapplications until the browser is completely closed.<br>Intranet userid:@kuleuven.be<br>Password:<br>Remember Intranet userid<br>change or activate password   login problems<br>Login |
|           | What is the central KU Leuven login?         What are the advantages?         How do I completely exit my browser?         For how long do I stay logged in?         How can I stay logged in in Internet Explorer?                                                                                 |

### 3. Fill out the form.

| Personal                  |                                     |
|---------------------------|-------------------------------------|
|                           |                                     |
| First Name                |                                     |
| Last Name                 |                                     |
| Birthday                  | dd/mm/yyyy                          |
| Sex                       | M                                   |
| Profile Image             | Bestand kiezen Geen bestand gekozen |
| Phone Number              | +CCAAANNNNN                         |
| University Identification | r0253980                            |
| Kot Address               |                                     |
| City                      |                                     |

Kot address: the place where you're staying in Leuven.

*Home address*: self-explanatory (if you get an error for the 'postal code' box, just enter 0000 or another four-digit number)

*I want to become a member*: Members get a goodie bag and a T-shirt. They also receive discounts at most VTK and VTK International activities.

- 4. Click save.
- 5. You can now access the **Studies** tab. Here you can indicate the right programme by clicking **enroll** next to it. (If there isn't an enrol button, just click the title, you'll get a drop down menu)

| Choose a Study                                            | Choose Your Subjects |
|-----------------------------------------------------------|----------------------|
| Bachelor of Science in de ingenieurswetenschappen-Phase 1 | Enroll               |
| Bachelor of Science in de ingenieurswetenschappen-Phase 2 |                      |
| Bachelor of Science in de ingenieurswetenschappen—Phase 3 |                      |
| Bachelor of Science in de ingenieurswetenschappen         |                      |
| Bouwkunde—Phase 3                                         |                      |
| Chemische technologie—Phase 3                             |                      |
| Computerwetenschappen—Phase 3                             |                      |
| Elektrotechniek—Phase 3                                   |                      |
| Elektrotechniek                                           |                      |
| Materiaalkunde—Phase 3                                    | Enroll               |
| Werktuigkunde—Phase 3                                     | Enrol                |

If everything goes according to plan, the correct studies will now be highlighted.

#### 6. Click Choose Your Subjects (or go to the Subjects tab)

7. Here, you can indicate which courses you're following. Mandatory courses will be checked by default, optional courses you'll have to click yourself.

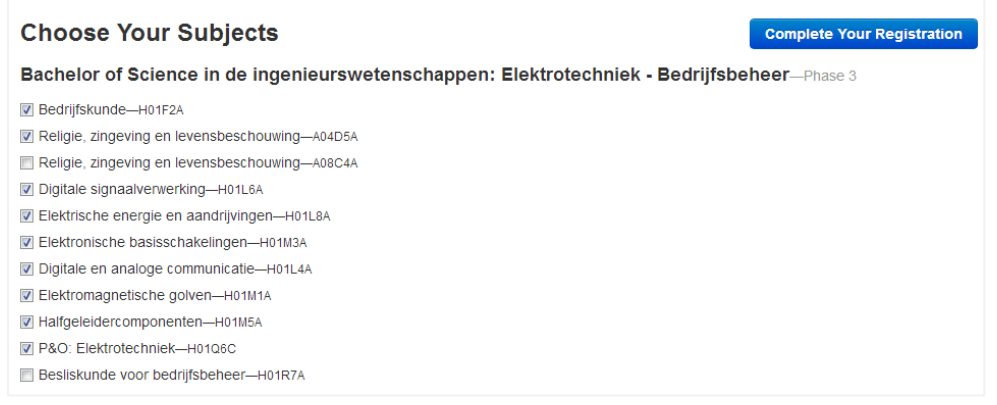

#### 8. Click Complete Your Registration.

Note: if you've already registered, but forgot to choose your studies/subjects, you can get back to these tabs by going to your account information. To do this, log in and click on the little head top right. Click your name and you'll get to the edit section. Here you'll find the same tabs as described above.